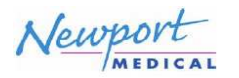

### INFORMAÇÕES GERAIS

Os seguintes elementos são necessários para a atualização do software:

- 1. Software TST versão 7.1.1 Memória USB2.0 P/N: USB2153A Rev. D
- 2. Instruções de atualização do software: P/N: INSSWK360-TST7 Rev. C

### PROCEDIMENTO DE ATUALIZAÇÃO DO SOFTWARE:

# NOTA: Se a unidade estiver instalada com o software universal ou o software BMR, não baixe o software TST. O software universal e o BMR não são compatíveis com o software TST.

- 1. Verifique se a unidade está desligada (**OFF**), e conecte o cabo de alimentação CA à unidade e à saída CA da parede. (Vide elemento nº. 1 na Figura 5 para o módulo de entrada CA.)
- 2. Aperte e mantenha pressionado o botão "**Aceitar** e, em seguida ligue **(ON)** a unidade para entrar na tela de Download do Software no ventilador e360, como ilustrado na Figura 1".
- Conecte a memória USB 2.0 "Softwares e360 TST versão 7.1.1" à porta USB que se encontra na parte traseira do ventilador. (Vide elemento nº. 2 na Figura 5 para a localização da porta USB.)
- 4. Pressione "Iniciar o Download" na tela de toque (*touchscreen*), como ilustrado na Figura 1. O ventilador emitirá um 'bip' curto. "A mensagem "Pressione a seleção para iniciar" na tela muda para a mensagem intermitente "Baixando...".

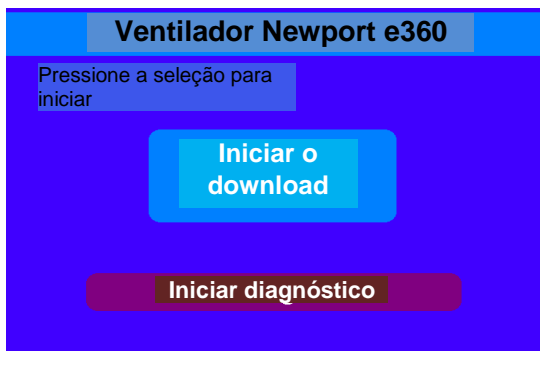

## Figura 1

- 5. Quando concluir o download, o ventilador emite um bip curto. A mensagem "*Download concluído*" aparecerá na tela que deixará de piscar. Prossiga com a seguinte etapa.
- 6. Desligue (**OFF**) a unidade.
- Desconecte a memória USB 2.0 "Softwares e360 TST versão 7.1.1" da porta USB que se encontra na parte traseira do ventilador. (Vide o elemento nº. 2 na Figura 5 para a localização da porta USB.)
- 8. Ligue novamente (ON) a unidade.
- 9. Aguarde até que a mensagem "*Ventilação em espera*" apareça na tela.
- 10. Pressione "Iniciar Ventilação" para iniciar a unidade. NOTA: Se a unidade não estiver configurada com o circuito de teste e a fonte de ar, pressione *Silenciar alarme* para silenciar os alarmes enquanto o software é verificado.

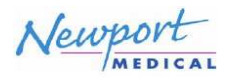

## Instalação do Pacote de Atualização do Software e360 TST 7.1.1 (SWK360-TST7)

**NOTA:** Para verificar que o novo software foi instalado adequadamente, siga as instruções abaixo:

11. Após pressionar o botão "Iniciar Ventilação", verifique se a mensagem "Software Incompatível..." não aparece na tela. Se a mensagem aparecer na tela de toque, isto significa que o download do software NÃO foi concluído com êxito. Repita as etapas 2 a 10 novamente. Se persistir o mesmo problema, entre em contato com o representante técnico da Newport para assistência adicional.

Pressione o botão "Funções estendidas" no painel de controle frontal.

- 12. Pressione o botão "Histórico de eventos" na tela de toque.
- 13. Certifique se o software foi atualizado para a versão 7.1.1 e se a versão do modelo do cartão está correta. Isto pode ser verificado no canto superior esquerdo no registro histórico de eventos (vide Figura 2 para o software TST+ ou vide Figura 3 para o software TST, ou vide Figura 4 para o software UST). Confirme também se o número de série (N/S) que aparece no registro histórico de eventos corresponde ao N/S apresentado no painel posterior do ventilador (vide elemento 3 na figura 5 para a localização do N/S)

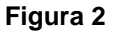

Figura 3

|            |         |                |           | 12-2026 96/98 | TTPC A   | NORT NORT  | LT<br>Shary |            |                                           | 05-         | 06-12-2006 94 94 |            |         |
|------------|---------|----------------|-----------|---------------|----------|------------|-------------|------------|-------------------------------------------|-------------|------------------|------------|---------|
|            | _       | EVENT HISY     | NDA FO    | C             |          | DAVE       |             |            | EVENT HIST                                | DBA FC      | DC .             |            | DAVE    |
| DOFTWAR    | 12111   | .) 🔍           | N973606   | 11402         |          | BVBNIE     | 200 TWA     | 16 1517.1. |                                           | 2 \$1072406 | 2 (4699)         |            | EVENT   |
|            | TRAC    | DATE           |           | C. PEAT       |          | Cupitorer, |             | TIME       | DATE                                      |             | 2.41_NT          |            | UNSTORY |
| 18 - 10140 | (C M)   | (may bigge)    |           |               |          |            | 18-19959    | (12 m)     | Envirion)                                 |             |                  |            |         |
| 1.000      | 01436   | 42406/66       | 1620 PA   | v             | 1        |            | 1.994       | 084311     | 12002436                                  | 107101      | N - 1            | 1.5        |         |
| 275)       | 0.300   | 12/06/96       | BEW M     | r             | ¢        |            | 22M         | QUAR!      | L MONTON                                  | NOW M       | Ý -1             | 477        |         |
| 5(6)       | (K-53/P | ABI/SEVER      | Sector Ma | -35           | 6 .      |            | 5(6)        | OH-CHP     | NJIGKCARE                                 | (a);=) (A)  | ( _)             | <b>m</b>   |         |
| 100        | 0.331   | 12/10//06      |           | - 4           |          |            | din         | (mi+4.5m)* | et la la la la la la la la la la la la la | 87          | - 1              |            |         |
| 800)       | 0.338   | 10106/08       | NUR       | * 6           |          |            | (199)       | DVL # DWP* | TOP/NOTING                                | PECP        |                  | 5          |         |
| 2491       | 0:43P   | 121106/106     | Peterse   | Craed - 20    |          |            | 690         | 01-5347    | +3/bdAbic                                 | Parmenter   | alland - i       | H6         |         |
| 1001       | 01531P  | 12/101/85      | Peterse   | 50,000 + 5    |          |            | 398         | ALC: NO.   | 12105/35                                  | 700%Did     | r Suppret 👘 👳    | 9          |         |
| 591        | 0.33P   | 42/46/492      | Phone Tri | -61           | L .      |            | 394         | 012236     | 12106736                                  | Now 1       | -1 Inc.          | 1.5        |         |
| 1284       | 0.530   | 12/06/06       | Birtis .  |               |          |            | 204         | 01:5.80    | []                                        | Set 14      |                  |            |         |
| 501        | CUSEP   | 32/06/181      | Flow      | ~ 2           |          |            | 691         | 01/6389    | N2766736                                  | Filtere     |                  | 2          |         |
| 294        | OL23P   | 12/06/06       | 102       | -64           | Ø)       |            | 201         | DI STATI   | 1000208                                   | 182         | -4               | 60         |         |
| (994)      | OK10P   | 1.12/10/2/000  | #AUM      | -1/           | h        |            | (091        | 21:5362    | 12/06/06                                  | Private     | -6               | đ +        |         |
|            |         | ENTLATOR       | SETTIN    | ICS.          |          |            |             | ×          | ENTILATOR                                 | SETT        | 1GS              |            |         |
|            |         |                | OATES     | shows Told    | e maan   |            |             |            |                                           | DABET       | COMPANY NO.      | ES BLANK   |         |
| HORE:      | NO SHO  | ALC: N         | 4         | Fair:         | 0.31     |            | HODE:       | NC SMM     | 1917:                                     |             | 1007.            | 0.49       |         |
| della      |         | VT.            |           | 3800          | ed-thesi |            | BAT L:      | 40         | 54                                        |             | Wheeler          | int Dawn 1 |         |
| Dene:      | 1.2     | Energy Trepart | 5         | SOGH MW:      | 201      |            | (Terms)     | 1          | Course Suggest                            | -           | NUER HOTO        | 2.00       |         |
| LIVE FRID  |         | SELS PAGE      | 42        | E. MAPLENI    | 4.05     |            | RENA PANE   | 1          | WICH FIRMS                                | 10          | LINW WELL        | 8.00       |         |

Figura 4

| 🛧 AI             | DUET            |                  |             |                 | 05-12-2096-94-1 |
|------------------|-----------------|------------------|-------------|-----------------|-----------------|
| VTPG             | womv            |                  |             |                 |                 |
|                  |                 | EVENT HIS        | TOPYLO      | 0               | SANE            |
| DOSTINU          | FE UR1 7.13     |                  | 0 30273630  | 184357          | <b>BYENT</b>    |
| 1<br>(a - 200-0) | TIME:<br>(12 m) | OATE Seaddoor    |             | CWENT           | HISTORY         |
| 1990             | DP ROLL         | 13300026         | URL OF A    | W L 10          |                 |
| 20%              | 61.534          | 18/26/26         | LOW M       | - <b>- 1.</b> 0 |                 |
| 500              | 0(5))P          | 12706236         | INCOME AND  | -2.0            | p               |
| 2004             | CF-(6-31)*      | 10/05/06         | 141         | - 0             |                 |
| 3180             | CT (A) IP       | 127/06/106       | PEEP        |                 |                 |
| 1997             | (PLA-317        | 13/06/02         | Passon      | Lint = 36       |                 |
| 1996             | 964.03          | 10/06/08         | Pretrat     | Second # 9      |                 |
| 59/              | 01:4.547        | 13/640496        | First No.   | -8.5            |                 |
| 2004             | 61.346          | 18/05/78         | 104.72      | - 40            |                 |
| 100              | 0:539           | 12/06/06         | Pare .      | - 2             | -               |
| 2124             | C1.53F          | 18/05/06         | 182         | -0.0            | 0               |
| 0990             | 01530           | 12/08/66         | PAUSE       | - Hul           | •               |
|                  | 1               | <b>ENTILATOR</b> | A SETTIN    | ICS             |                 |
|                  |                 |                  | CLAUE!      | TO/BEAR TRUE    | OK MARK AND     |
| HODE             | WC SHA          | PREP             |             | 10098           | 0.40            |
| MATES            | 46              | VT;              |             | TRACE.          | int (Plane 3    |
| Ebyre:           | 1.1             | Cleaner Sugar    | 49 <b>6</b> | HIGH MYS        | 2.00            |
| AT MARKING       |                 | TRACE PARTY      | 443         | LOW WE          | 1.05            |

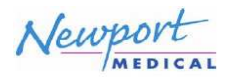

# Instalação do Pacote de Atualização do Software e360 TST 7.1.1 (SWK360-TST7)

- 14. Agora a versão **7.1.1** do software foi baixada com êxito.
- 15. Consulte a tela "configuração do paciente", pressionando o botão "Configuração e Calibração" e acione a função **Comp. fugas** ("**ON**)".

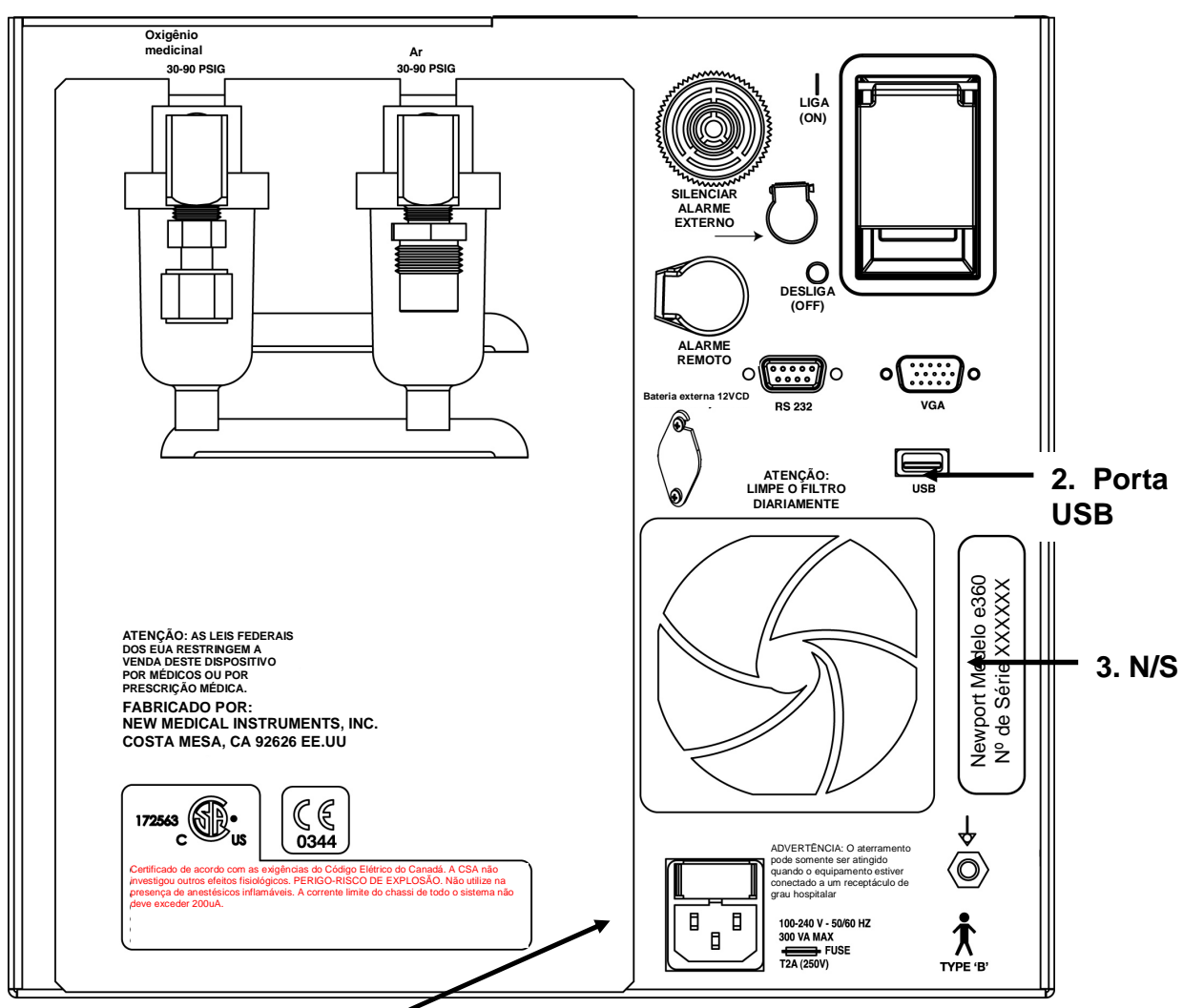

1. Conexão de alimentação CA

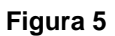